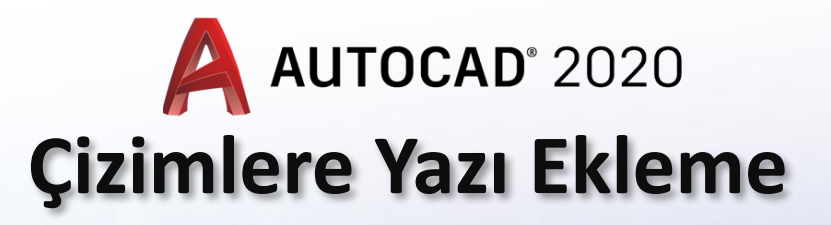

1-Text Komutu (DText) 2-MText Komutu

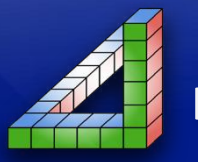

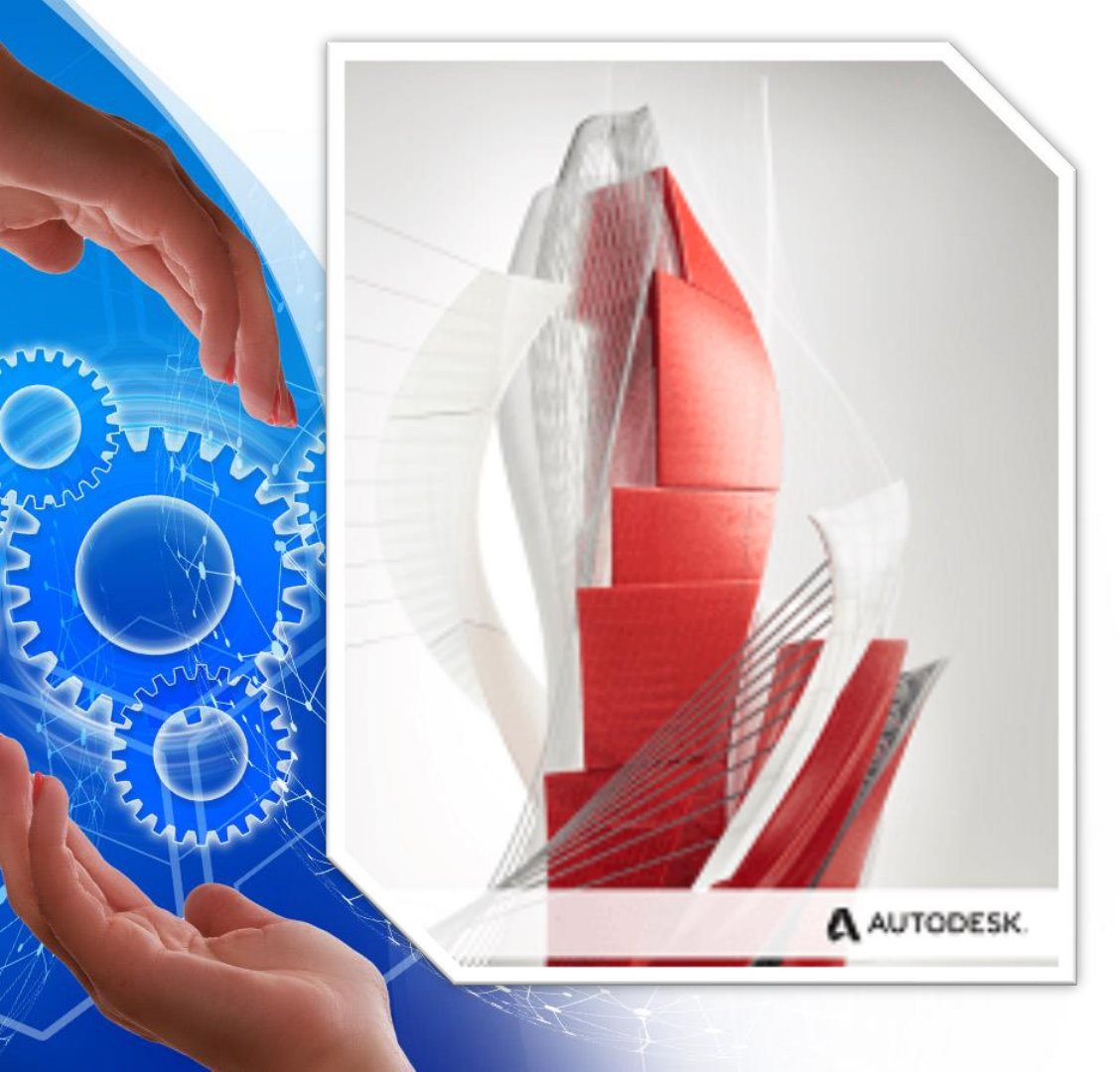

Çizimlere zaman zaman açıklayıcı bilgiler eklemek, tablolara yazı eklemek, yazı alanlarını (antet) doldurmak ve daha önceden yazılmış yazıları düzenlemek gerekir. Bu amaçla text araç çubuğu ve komutları kullanılır.

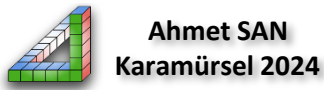

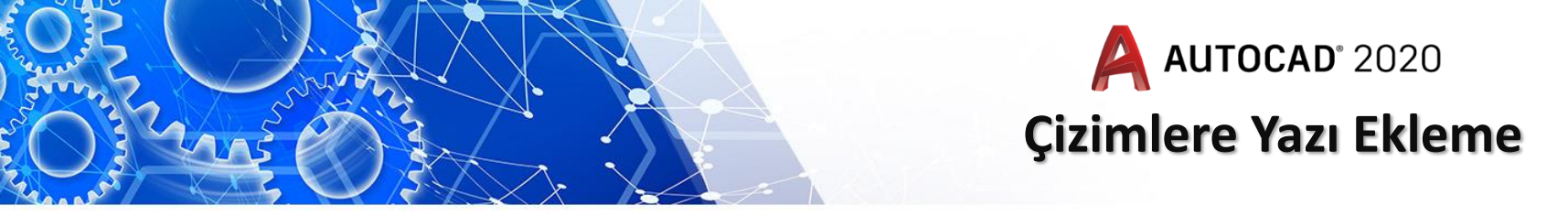

Çizimlere zaman zaman açıklayıcı bilgiler eklemek, tablolara yazı eklemek, yazı alanlarını (antet) doldurmak ve daha önceden yazılmış yazıları düzenlemek gerekir. Bu amaçla home paletine yeralan text komutu kullanılır (Kısa yolu T yada MT dir). İki çeşit text komutu vardır. **1-Single Line :** Eski AutoCad versionlarından miras kalan bir komuttur.

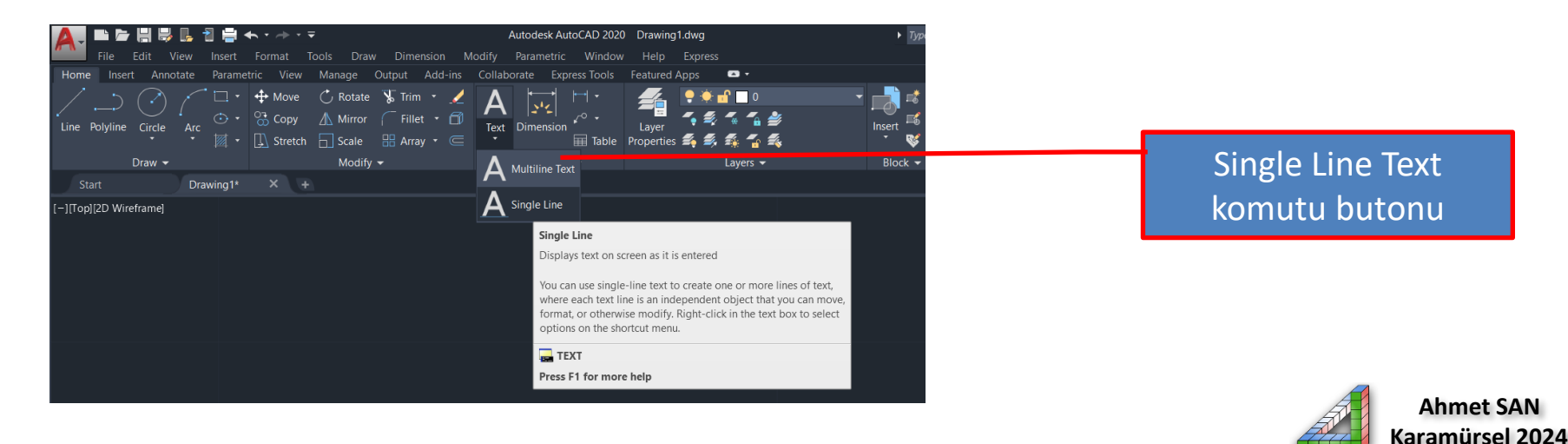

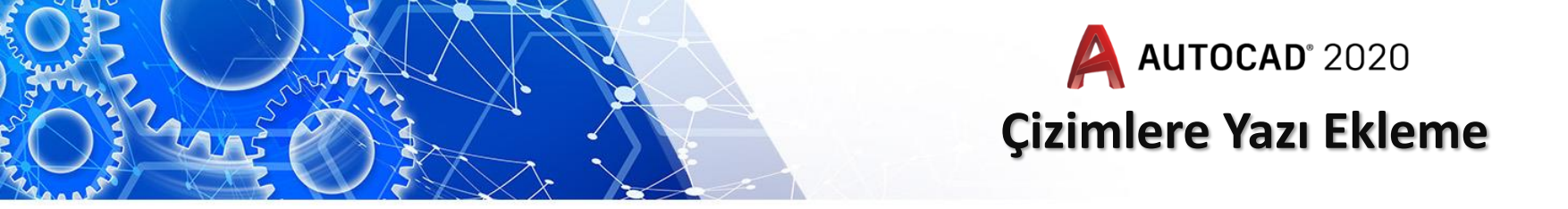

Komut seçildikten sonra yazmaya başlangıç noktası tıklanır daha sonra yazının açısı girilir. Yazı ile ilgili ayarlamalar komut satırı parametreleri ile yapılmaktadır. Yeni AutoCad versionlarında çok kullanılmamaktadır.

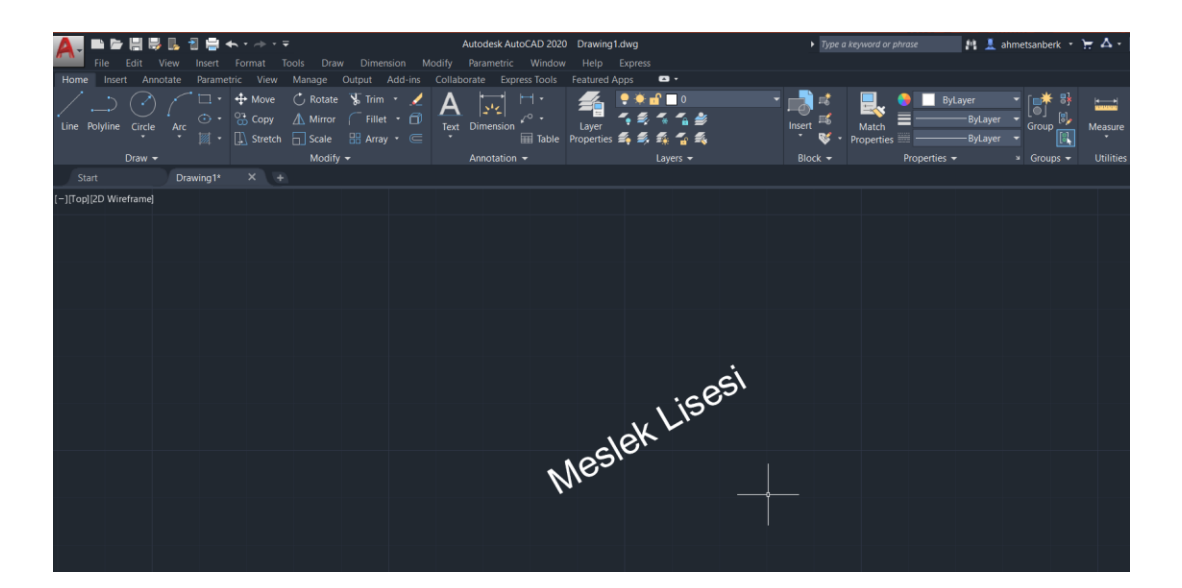

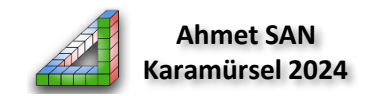

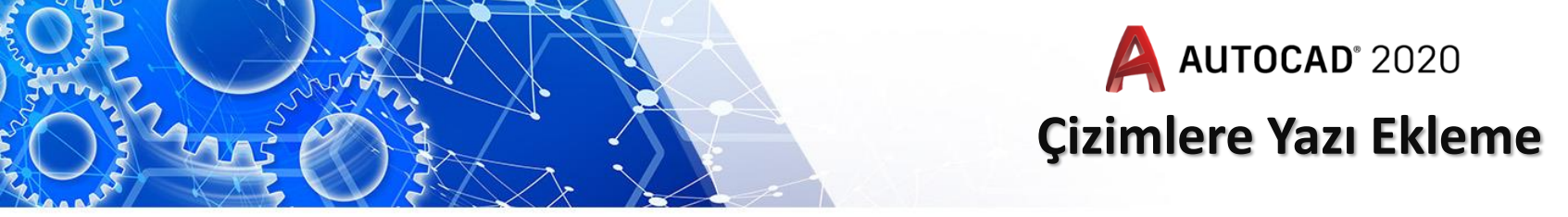

2- Mtext Komutu: Komut seçildiğinde ekran yazı yazabilmek için yeni bir palet açılır ve yazı yazılacak bir pencere çizilerek pencere içine yazı yazılır yazı ile ilgili ayarlamalar açılan paletten yapılır

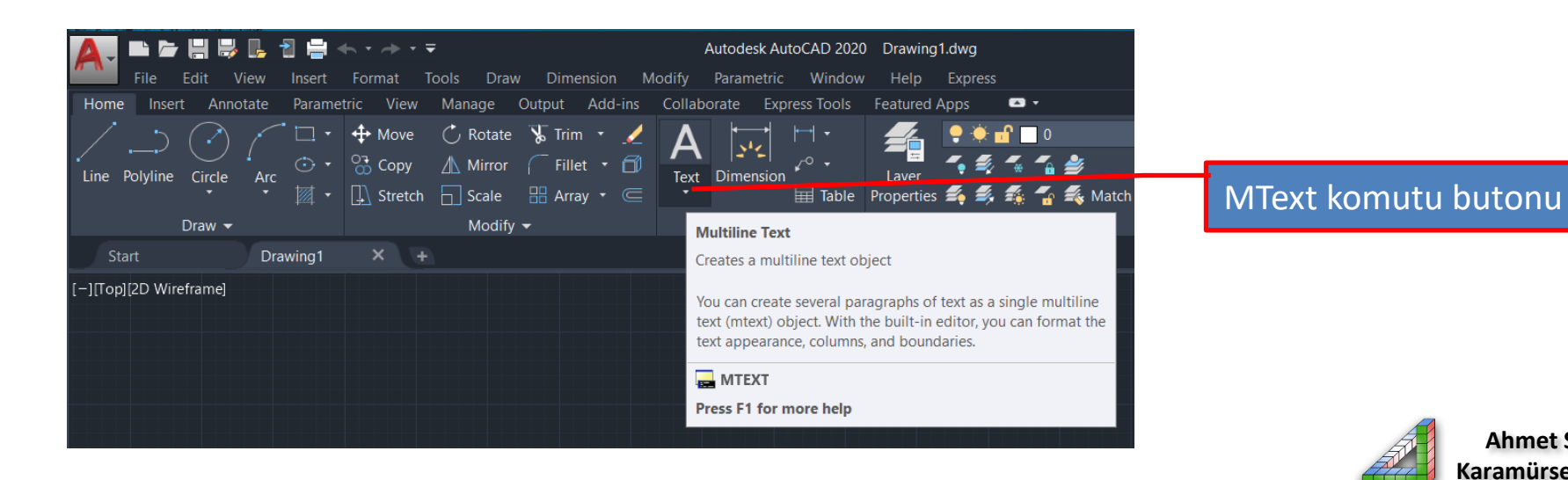

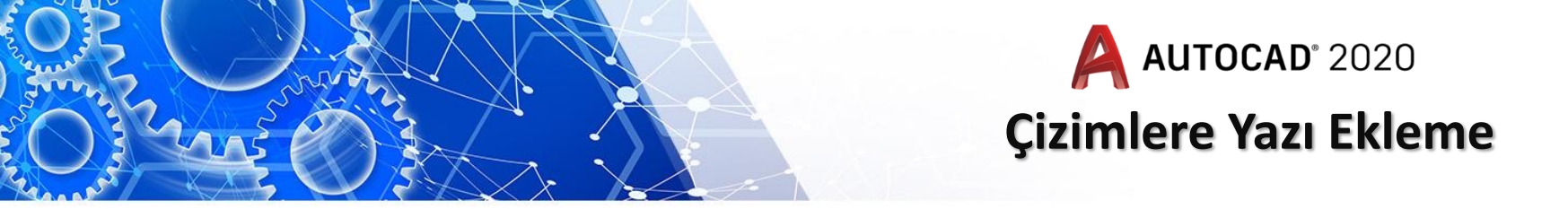

Text komutu seçildiğinde öncelikle ekrana yazı yazılacak kutu çizilir daha sonra yazı özelliklerini ayarlayabileceğimiz text editör penceresi açılır yazı yazılıp açılan paletten gerekli değişiklikler yapılarak close text editör butonuna basılmalıdır.

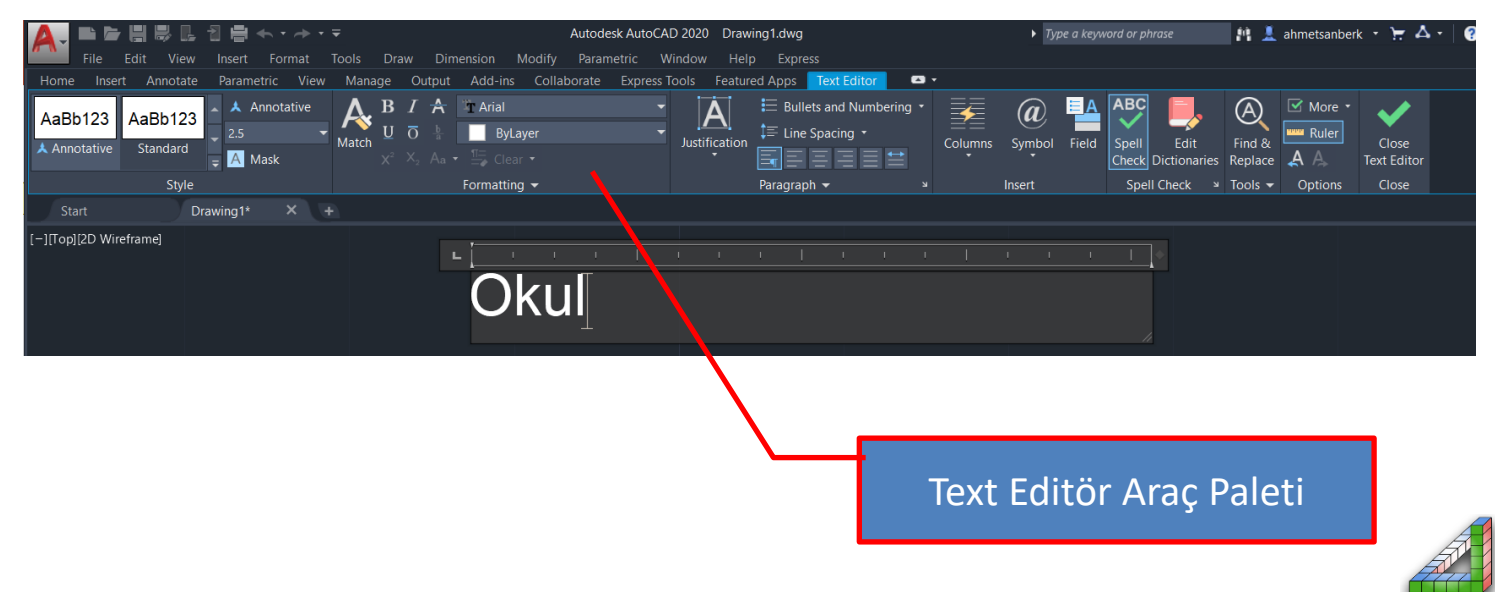

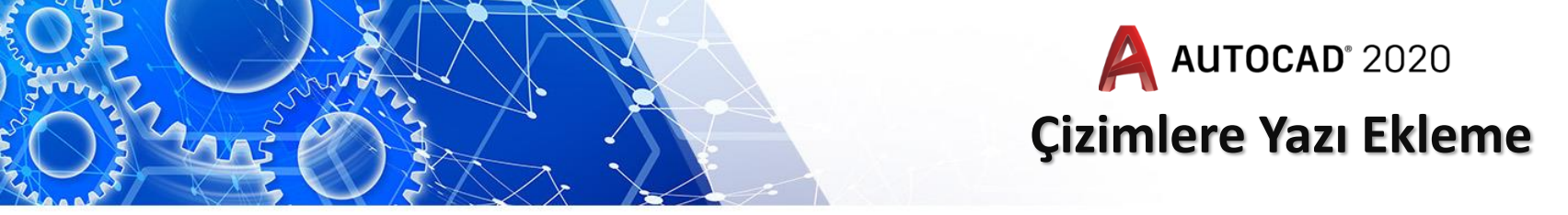

#### Multiline Text

Komuta ilk tıklandığında bir kutu yada alan (dikdörtgen) çizilir.

Çizilen bu kutu içerisine metin yazılır.

Metin yazıldıktan sonra, kutunun dışına tıklanır yada «Close Text Editor» tıklanır ve işlem sonlandırılır. Yazılan metine çift tıklanarak tekrar komuta girilebilir.

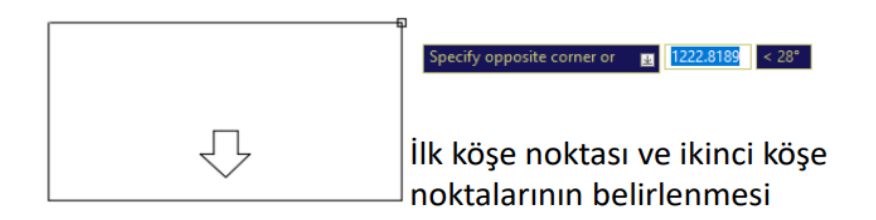

Bilgisayar Destekli Çizim Dersi

## Bilgisayar Destekli Çizim Dersi

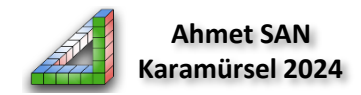

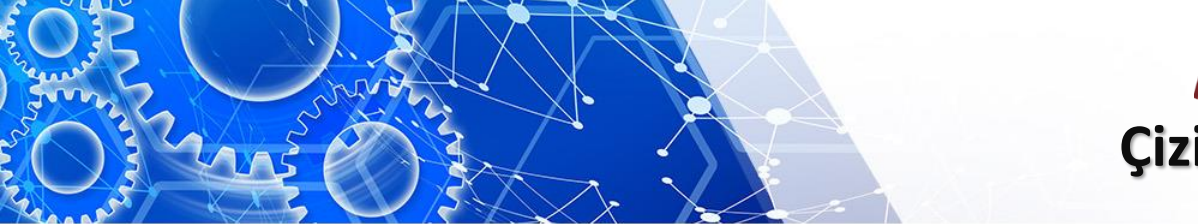

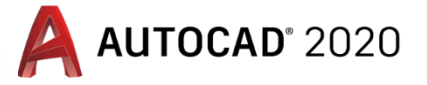

### Çizimlere Yazı Ekleme

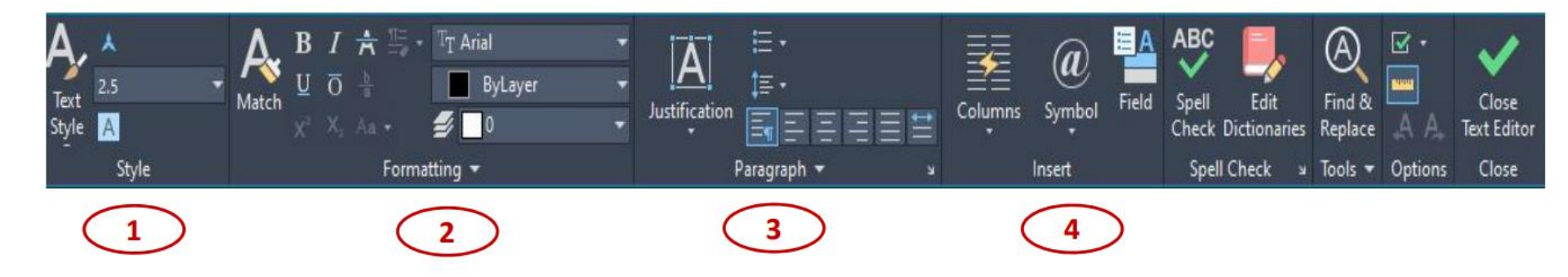

- 1. Yazı stili ayarlanan kısım: yazı karakter büyüklüğü
- 2. Yazı biçimi ayarlanan kısım: yazı rengi, kalınlığı, italik yada altı çizili, üzeri çizili vb.
- 3. Yazı düzeni ayarlanan kısım: hizalama, madde başlığı koyma, satır aralıklarını ayarlama vb.
- 4. Insert: kolon sayısı, sembol ekleme vb.

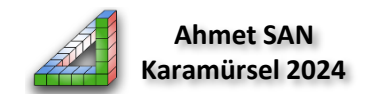

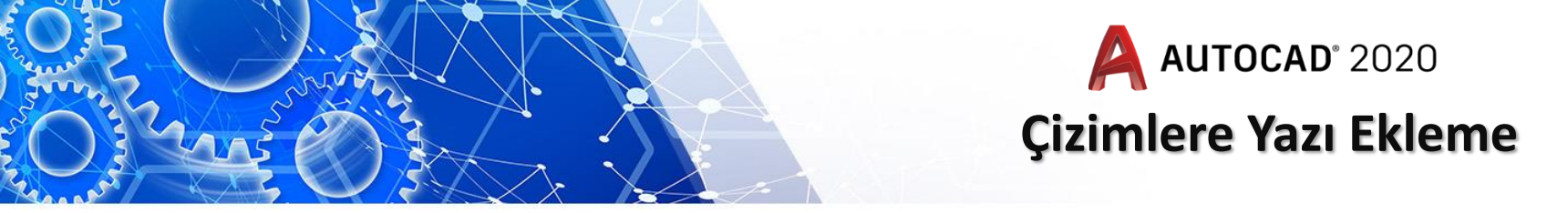

### Yeni Yazı Stili Oluşturma:

Çizimlerimizde kullanmak için kendi yazı stilimizi oluşturabiliriz bu işlem için Annotate paleti Manage Text Style kısmı tıklanır.

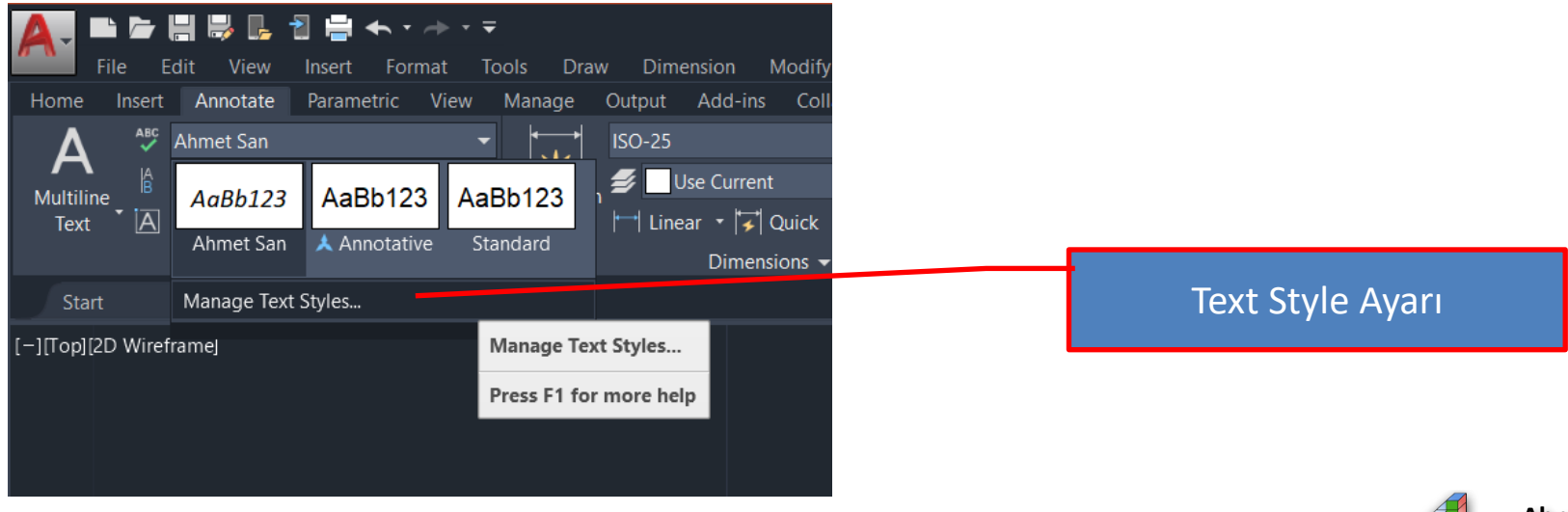

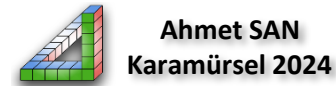

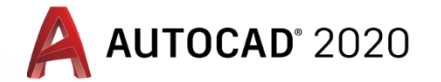

## Çizimlere Yazı Ekleme

| A Text Style                             |                                     |                | ×           |
|------------------------------------------|-------------------------------------|----------------|-------------|
| Current text style: Ahmet San<br>Styles: |                                     |                |             |
| Ahmet San<br>Annotative<br>Standard      | Font<br>Font Name:                  | Font Style:    | Set Current |
|                                          | The Calibri                         | Italic ~       | New         |
|                                          | Use Big Font                        |                | Delete      |
|                                          | Annotative                          | Height         |             |
|                                          | Match text orientation<br>to layout | 2.0000         |             |
| All styles 🗸 🗸                           | Effects                             |                |             |
| AaBb123                                  | Upside down                         | Width Factor:  |             |
|                                          | Backwards                           | 1.0000         |             |
|                                          |                                     | Oblique Angle: |             |
|                                          | Vertical                            | 0              |             |
|                                          |                                     | Apply Cancel   | Help        |

İlgili alan tıklandığında text style penceresi açılır burada New butonu basılarak oluşturacağımız yazı stiline isim verilir gerekli ayarlamalar yapılarak Apply butonuna basılır.

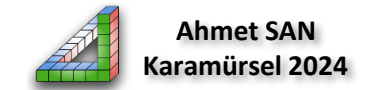

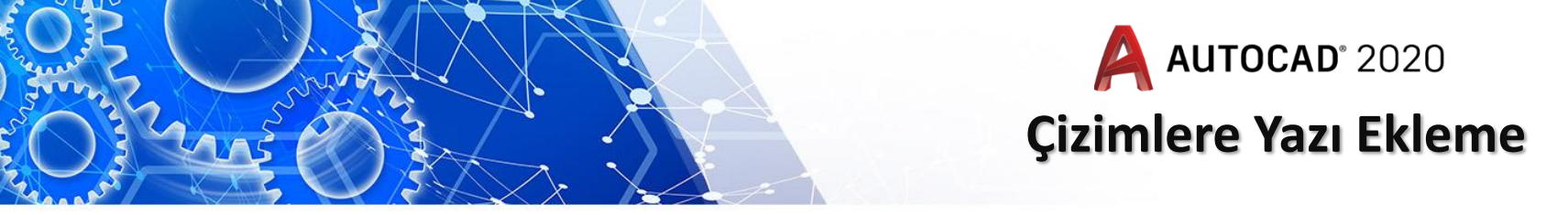

Yazımda bazı Özel Sembollerin kullanılması gerekebilir bunları kısa yolda yazmak için

- %%O karakterleri yazının önüne yazılırsa yazının üstüne çizgi çizilir.
- %%U karakterleri yazının önüne yazılırsa yazının altı çizilir.
- %%c karakterleri yazının önüne yazılırsa çap (ø) işareti konulur.
- %%d karakterleri yazının sonuna yazılırsa derece (°) işareti konulur.
- %%p karakterleri yazının önüne yazılırsa ± tolerans işareti konulur.
- %%% karakterleri yazının önüne yazılırsa yüzde (%) işareti konulur.

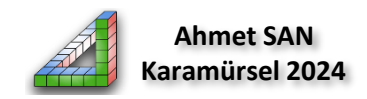

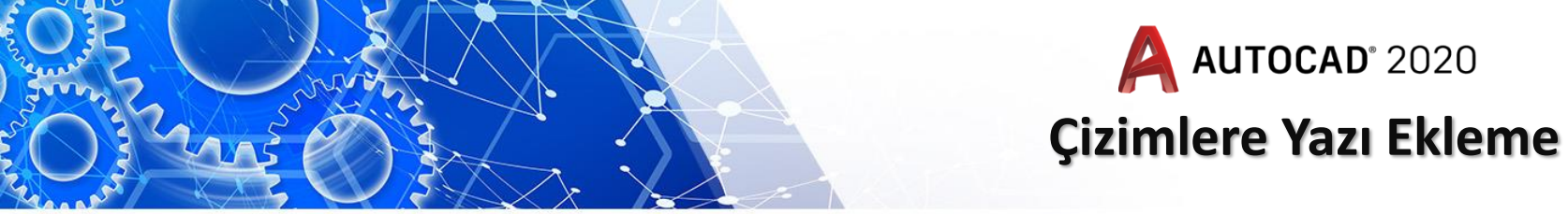

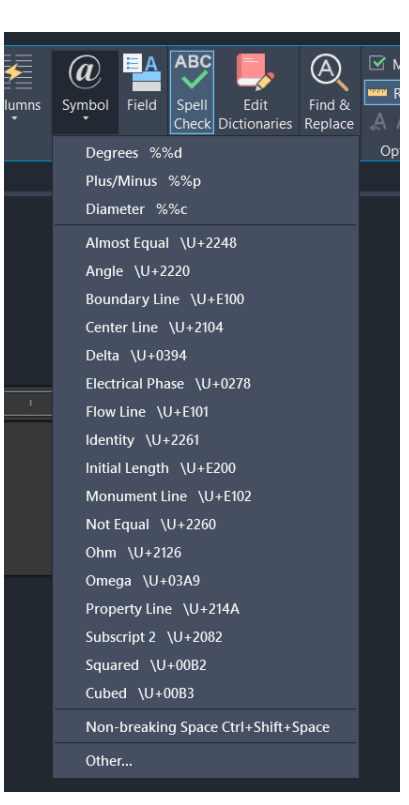

Aynı işlem symbol butonu ile de yapılabilmektedir

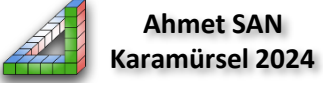

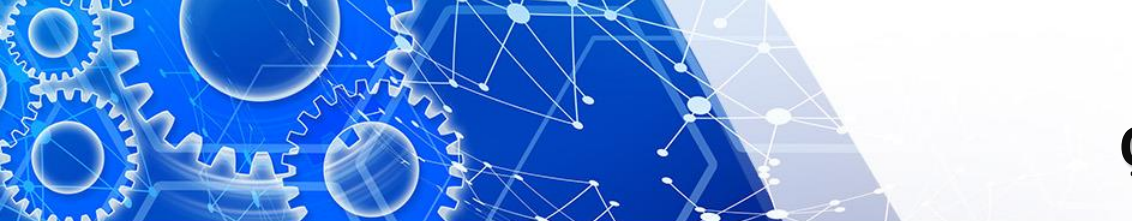

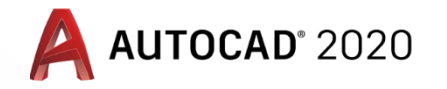

# Çizimlere Yazı Ekleme

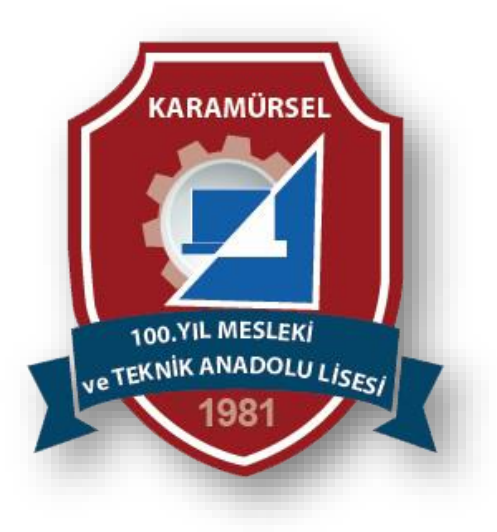

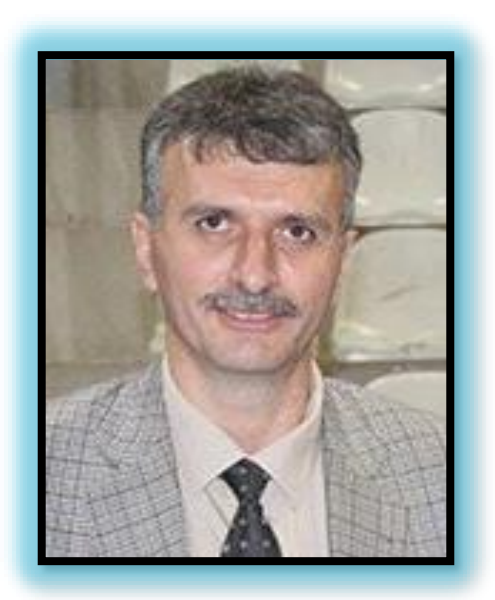

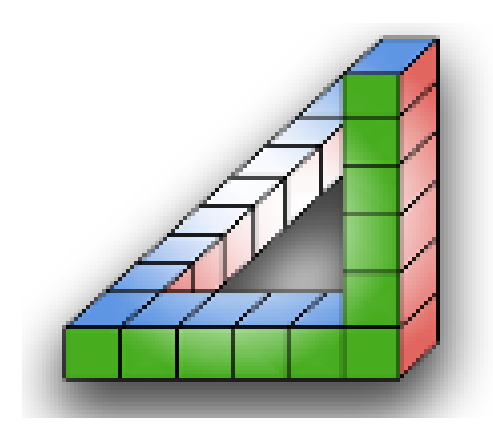